# Nederlands Roborock Qrevo Series Gebruiksaanwijzing robotstofzuiger

Lees deze gebruikershandleiding met afbeeldingen zorgvuldig door voordat u dit product gebruikt en bewaar de handleiding goed zodat u deze later kunt raadplegen.

# Inhoud

- 058 Veiligheidsinformatie
- 059 Uitleg van internationale symbolen
- 060 Productoverzicht
- 061 Installatie
- 062 Verbinding maken met de app
- 062 Gebruiksaanwijzing
- 064 Periodiek onderhoud
- 066 Basisparameters
- 066 EU-verklaring van overeenstemming
- 067 Veelvoorkomende problemen

# Veiligheidsinformatie

# Beperkingen

# WAARSCHUWING

- Gebruik voor het opladen van de batterij alleen het afneembare dockingstation roborock EWFD24HRR dat bij dit product wordt geleverd.
- Voordat u het product reinigt of onderhoudt, moet u het product uitschakelen en de stekker uit het stopcontact halen.
- Om gevaar als gevolg van het onbedoeld resetten van de thermische beveiliging te voorkomen, mag dit apparaat niet via een extern schakelapparaat zoals een timer gevoed worden, of worden aangesloten op een circuit dat regelmatig wordt in- en uitgeschakeld door het elektriciteitsnet.
- Het dockingstation kan alleen worden gebruikt om de robotstofzuiger met een lithium-ionbatterij van 14,4 V/5200 mAh (TYP) op te laden.

# VOORZICHTIG

- Gebruik het product alleen in overeenstemming met de Gebruikershandleiding. Verlies of schade veroorzaakt door onjuist gebruik is voor rekening van de gebruiker.
- Gebruik het product niet als speelgoed. Wanneer het apparaat door of in de buurt van kinderen wordt gebruikt, is nauwlettende aandacht noodzakelijk.
- Zorg ervoor dat het stofreservoir, het wasbare filter, de stofzak, de zijborstel, de mopdoeken, de hoofdborstels en het deksel van de hoofdborstel op hun plaats zitten voordat u gaat schoonmaken.
- Gebruik het product niet voor het reinigen van harde of scherpe voorwerpen (zoals decoratieafval, glas en spijkers) om krassen op de robot, het dockingstation of de vloer te voorkomen.
- Ga niet op de robot of het dockingstation zitten of staan.
- Om corrosie of schade te voorkomen, mag u geen ontsmettingsmiddel gebruiken en mag u alleen de door Roborock aanbevolen reinigingsoplossing gebruiken.
- Plaats geen lage voorwerpen (zoals schoenen, matten) in de buurt van verhoogde gebieden zoals trappen. Anders kan de robot vallen door slecht werkende sensoren.
- Om waterschade aan het apparaat te voorkomen, moet u ervoor zorgen dat de vloer waarop de robot schoonmaakt vrij is van water.
- Gebruik dit product niet op verhoogde oppervlakken zonder barrières, zoals de vloer van een vliering, een open terras, een helling of de bovenkant van meubels.
- Houd haar, loszittende kleding, vingers en alle lichaamsdelen van mensen en huisdieren uit de buurt van naden, openingen en bewegende delen van het product om mogelijk letsel te voorkomen.
- Gebruik het product niet in een kamer waar een baby of een kind ligt te slapen.
- Til de robot niet op aan de verticale stootrand, bovenklep, zijborstel of stootrand. Verplaats het dockingstation niet door het aan de grondplaat, de handgrepen van de watertank of het deksel van het stofreservoir op te tillen.

- Gebruik het dockingstation niet voor het oprapen van stenen, papierresten of andere voorwerpen waardoor het luchtkanaal verstopt kan raken.
- Gebruik de robot of het dockingstation niet voor het opzuigen van brandende of rokende voorwerpen zoals sigaretten, lucifers, hete as of brandbare of explosieve voorwerpen zoals aanstekers, benzine of toner die in printers of kopieerapparaten wordt gebruikt.
- Plaats het dockingstation op een harde, platte vloer. Houd het dockingstation, de robot en het netsnoer uit de buurt van vuur en warmtebronnen, zoals een verwarmingsradiator. Vermijd vochtige en nauwe ruimtes of locaties waar de robot in de lucht kan komen te hangen.
- Plaats geen voorwerpen bovenop de robot en het dockingstation of in de buurt van de zuigopening van het dockingstation. Bedek ze niet met voorwerpen (ook niet met een stofdichte hoes).
- Niet gebruiken zonder stofzak.
- Gebruik het product niet als het op wat voor wijze dan ook beschadigd is. Neem contact op met de klantenservice voor hulp.
- Gebruik het apparaat altijd in goed geventileerde ruimten om oververhitting te voorkomen.
- Roborock wijst elke aansprakelijkheid af voor indirecte, bestraffende, incidentele of gevolgschade die voortvloeit uit het gebruik, verkeerd gebruik of onvermogen om dit product te gebruiken. Deze disclaimer is niet van invloed op wettelijke rechten die niet kunnen worden afgewezen onder toepasselijke wetgeving.
- Spoel de robot en het dockingstation niet af.
- Raak de droogluchtuitlaten niet aan om brandwonden te voorkomen.

# Batterij en opladen WAARSCHUWING

- Zorg ervoor dat de voedingsspanning voldoet aan de vereisten die vermeld staan op het dockingstation.
- Gebruik alleen de batterij, de oplader, het netsnoer, het dockingstation en andere accessoires die bij het product zijn geleverd om mogelijke rook, hitte of brand te voorkomen.
- Gebruik het product niet met een andere voedingsadapter, omdat dit gevaar kan opleveren en de garantie kan doen vervallen.
- Gooi lege batterijen niet weg bij het huishoudelijk afval. Lever ze in bij een professionele recyclingorganisatie.
- Als het dockingstation wordt geplaatst in een gebied dat gevoelig is voor onweer of met een onstabiele spanning, neem dan beschermende maatregelen.
- Gebruikt u het product langere tijd niet, bewaar het dan op een koele, droge plaats nadat u het volledig hebt opgeladen, de stekker uit het stopcontact hebt gehaald en het product hebt uitgeschakeld. Laad de batterij minstens om de drie maanden op om diepe ontlading te voorkomen.
- Als u het product wilt vervoeren, moet u de stekker uit het stopcontact halen, de robot uitschakelen en de watertanks leegmaken. We adviseren de originele verpakking te gebruiken.

# Uitleg van internationale symbolen

🗇 – Alleen voor gebruik binnenshuis.

# A Productoverzicht

# A1 Robot (bovenaanzicht)

## $(\mathbf{j})$

- –Aan-Uit/Reiniging
- Ingedrukt houden om de robot in of uit te schakelen
- Indrukken om reiniging te starten

## –Aan/Uit-controlelampje

- Wit: batterijniveau ≥ 15%
- Rood: batterijniveau < 15%
- 'Ademend' knipperend: bezig met opladen of opstarten
- Snel rood knipperend: Fout

## —Dockingstation

- Robot niet op dockingstation: indrukken om te beginnen met aandokken / Ingedrukt houden om de puntreiniging te starten
- Robot op dockingstation: indrukken om te beginnen met legen / Ingedrukt houden om de mopdoeken te wassen

**Opmerking:** Druk op een willekeurige knop om een werkende robot te pauzeren.

A1-1—Reactive Tech sensor voor vermijden van obstakels

# Robot (onderaanzicht)

- A2-1—Muursensor
- A2-2—Zwenkwiel
- A2-3—Tapijtsensor

A2-4—Zijborstel A2-5—Deksel hoofdborstel A2-6—Hoofdwielen A2-7—Hoofdborstels A2-8—Sluitingen deksel hoofdborstel A2-9—Mopdoeken A2-10—Afgrondsensoren

# A3 Robot (bovenklep open)

- A3-1—Verticale stootrand
- A3-2—LiDAR-sensor
- A3-3—WiFi-controlelampje
  - Uit: niet verbonden met WiFi
  - Langzaam knipperend: wachten op verbinding
  - Snel knipperend: verbinding maken
  - Continu: verbonden met WiFi
- A3-4—Resetknop
- A3-5—Stofreservoir
- A3-6—Laadcontacten
- A3-7—Communicatiesensor
- A3-8—Luchtuitlaten
- A3-9—Zelfvullende poort
- A3-10—Automatische hef- en draaifunctie dweilmodules
- A3-11—Aanzuigopening
- A3-12—Stootrand

# 📣 Mopdoekbevestiging

## A4-1—Klittenbandpads A4-2—Mopas

Opmerking: Maak de mopdoeken vlak vast.

# Mopdoek

# A6 Stofreservoir

A6-1—Vergrendeling stofreservoir A6-2—Luchtinlaat A6-3—Filtervergrendeling A6-4—Wasbaar filter A6-5—Aanzuigopening

# AD Basis dockingstation

## AB Netsnoer

## Dockingstation Legen Wassen Vullen

- A9-1—Watertankhendel
- A9-2—Watertankvergrendeling
- A9-3—Vuilwatertank
- A9-4-Deksel stofreservoir
- A9-5—Laadcontacten
- A9-6—Navulpoort robot
- A9-7—Aanzuigopening
- A9-8—Schoonwatertank
- A9-9—Statuscontrolelampje
  - 'Ademend' knipperend: legen/mop wassen
  - Rood: fout dockingstation
  - Uit: uitgeschakeld/bezig met laden

## A9-10—Afvoerpoort

- A9-11—Droogluchtuitlaten
- A9-12—Basis dockingstation
- A9-13—Filter

- A9-14—Stofzakgleuf
- A9-15—Locatiebaken dockingstation
- A9-16—Schoonwaterdispensers
- A9-17—Vlotter waterniveau
- A9-18—Reinigingsladefilter
- A9-19—Reinigingslade

**Opmerking:** Om verstoring tot een minimum te beperken, is het statuscontrolelampje uit of gedimd in de DND-modus.

# Dockingstation Legen Wassen Vullen (Achteraanzicht)

A10-1—Opbergruimte voor voedingskabel

- A10-2—Voedingspoort
- A10-3—Snoeruitgangen

**Opmerking:** De voedingskabel kan aan beide zijden naar buiten worden geleid.

# Installatie

# 📵 Belangrijke informatie

B1-1—Verwijder snoeren, harde of scherpe voorwerpen (zoals spijkers en glas) en losse voorwerpen van de grond en verplaats onstabiele, breekbare, kostbare of gevaarlijke voorwerpen naar een veilige plek. Zo voorkomt u persoonlijk letsel of schade aan eigendommen doordat voorwerpen verstrikt raken in, geraakt worden door of omgestoten worden door de robot. B1-2—Gebruikt u de robot op een verhoogde plek (bijvoorbeeld in een maisonnette), gebruik dan altijd een fysieke veiligheidsbarrière om te voorkomen dat de robot per ongeluk valt. Anders kan dit leiden tot persoonlijk letsel of materiële schade.

## Opmerkingen:

- Als u de robot voor het eerst gebruikt, volg hem dan tijdens zijn hele reinigingsroute en let op mogelijke problemen. Daarna zal de robot zelf kunnen schoonmaken.
- Om overmatige opeenhoping van vuil op de mopdoeken te voorkomen, moeten vloeren ten minste drie keer worden gestofzuigd vóór de eerste dweilcyclus.

# B2 Montage

B2-1—Bevestig de basis van het dockingstation door beide kanten van de basis en het verbindingsstuk in het midden stevig in te drukken tot u een klik hoort.

**Opmerking:** Zet bij het verplaatsen van het dockingstation de watertanks vast om te voorkomen dat ze eraf vallen.

**B2-2**—Sluit de voedingskabel aan op de achterkant van het dockingstation en berg het overtollige snoer op in de opbergruimte.

**Opmerking:** Het netsnoer kan aan beide zijden naar buiten worden geleid.

B2-3—Lijn de mopassen uit en installeer ze op hun plaats in de robot totdat u een klik hoort.

# BB Het dockingstation plaatsen

Plaats het dockingstation op een harde, vlakke vloer (hout, plavuizen, beton enz.), vlak tegen een muur, en zorg voor een vrije ruimte van minimaal 0,9 m in de hoogte, 0,4 m in de breedte en 1,2 m in de diepte. Zorg ervoor dat de locatie goede wifitoegang heeft voor een betere ervaring met de mobiele app. Steek de stekker in het stopcontact en controleer of het statuscontrolelampje brandt.

**B3-1**—Meer dan 1,2 m **B3-2**—Meer dan 0,9 m **B3-3**—Meer dan 0,4 m

### Opmerkingen:

- Als de voedingskabel verticaal naar de grond hangt, kan deze door de robot worden gegrepen. Het dockingstation kan hierdoor worden verplaatst of losgetrokken. Bewaar het overtollige snoer in de opbergruimte.
- Het statuscontrolelampje brandt als het dockingstation is ingeschakeld en gaat uit als de robot wordt opgeladen.
- Het statuscontrolelampje licht rood op als er een storing optreedt.
- Plaats het dockingstation op een harde, vlakke vloer uit de buurt van vuur, hitte en water. Vermijd nauwe ruimtes of locaties waar de robot in de lucht kan komen te hangen.
- Als het dockingstation op een zachte ondergrond (tapijt/mat) wordt geplaatst, kan het kantelen en kan de robot problemen ondervinden bij het aandokken en wegrijden.
- Houd het dockingstation uit de buurt van direct zonlicht of voorwerpen die het locatiebaken van het dockingstation kunnen blokkeren. Anders kan het gebeuren dat de robot niet naar het dockingstation terugkeert.
- Gebruik het dockingstation niet zonder schoonwatertank, vuilwatertank, deksel van het stofreservoir, wegwerpstofzak, reinigingsladefilter of reinigingslade.

- Onderhoud het dockingstation volgens het Periodiek onderhoud. Reinig de voedingskabel en de laadcontacten van het dockingstation niet met een natte doek of tissue.
- Alle dockingstations worden onderworpen aan watertests voordat ze de fabriek verlaten. Het is normaal dat er een kleine hoeveelheid water in het waterkanaal van het dockingstation achterblijft.

# Inschakelen en opladen

Houd (U) ingedrukt om de robot aan te zetten. Wacht totdat het Aan/Uitcontrolelampje continu brandt en plaats de robot dan voor het dockingstation. Zorg ervoor dat de stekker van het dockingstation in het stopcontact zit. Druk vervolgens op en de robot keert automatisch terug naar het dockingstation om op te laden. De robot is uitgerust met een ingebouwde, krachtige oplaadbare lithium-ionbatterij. Houd de robot opgeladen om de prestaties van de batterij te behouden.

B4-1—Statuscontrolelampje dockingstation gaat uit, aan/uitcontrolelampje robot knippert 'ademend': Opladen

**Opmerking:** De robot wordt mogelijk niet ingeschakeld als de batterij bijna leeg is. Plaats in dit geval de robot op het dockingstation om op te laden.

# Verbinding maken met de app

# 1. Download de app

Zoek naar "Roborock" in de App Store of Google Play of scan de QR-code om de app te downloaden en te installeren.

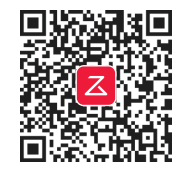

# 2. WiFi resetten

- a. Open de bovenklep en zoek het WiFi-controlelampje.
- b. Houd de knoppen () en () tegelijk ingedrukt totdat u de gesproken melding "Resetting WiFi" (WiFi resetten) hoort.
  De reset is voltooid wanneer het WiFicontrolelampje langzaam knippert. De robot wacht dan op een verbinding.

Opmerking: Als u geen verbinding met de robot kunt maken vanwege de configuratie van uw router, omdat u uw wachtwoord bent vergeten of om een andere reden, reset de WiFi dan en voeg uw robot toe als nieuw apparaat.

# 3. Apparaat toevoegen

Open de Roborock-app, tik op de knop "Add Device" (Apparaat toevoegen) of op de knop "+" en voeg uw apparaat toe volgens de instructies in de app.

## Opmerkingen:

- Het daadwerkelijke proces kan variëren door voortdurende updates van de app. Volg de handleiding in de app.
- Alleen 2.4 GHz WiFi wordt ondersteund.

# **G** Gebruiksaanwijzing

# O De schoonwatertank vullen

Til de schoonwatertank op, open het deksel en vul de tank vervolgens met leidingwater. Sluit na het vullen het deksel, vergrendel de sluiting en plaats de schoonwatertank terug in het dockingstation.

## Opmerkingen:

- Om schade te voorkomen, mag u geen ontsmettingsmiddel gebruiken en mag u alleen de door Roborock aanbevolen reinigingsoplossing gebruiken.
- Voeg niet te veel reinigingsmiddel toe om te voorkomen dat de robot niet goed werkt doordat hij wegglijdt.
- Gebruik alleen koud water om vervorming te voorkomen.
- Blijven er watervlekken op de buitenkant van de watertank achter, veeg deze dan af met een zachte, droge doek voordat u de tank opnieuw installeert.

# In-/uitschakelen

Druk op en houd  $\bigcirc$  iingedrukt om de robot in te schakelen. Het aan/uit-indicatielampje zal gaan branden en de robot zal wachten op commando's.

Houd () ingedrukt om de robot uit te zetten en de reinigingscyclus te beëindigen.

**Opmerking:** De robot kan niet worden uitgeschakeld wanneer hij wordt opgeladen.

# De reiniging starten

Druk op () om de reiniging te starten. De robot plant zijn schoonmaakroute: in elke kamer tekent hij eerst de zoneranden uit en dan vult hij de kamer in een zigzagpatroon. Door zo te werk te gaan, reinigt de robot alle kamers één voor één, grondig en efficiënt.

#### Opmerkingen:

- Om ervoor te zorgen dat de robot automatisch naar het dockingstation terugkeert, start u de robot vanaf het dockingstation en verplaatst u het dockingstation niet tijdens het schoonmaken.
- De reiniging kan niet starten als het batterijniveau te laag is. Laat de robot opladen voordat u begint met schoonmaken.
- Verwijder vóór het schoonmaken snoeren (inclusief het netsnoer van het dockingstation) en waardevolle spullen van de vloer. Losse voorwerpen kunnen door de robot worden meegesleurd, wat kan leiden tot het losraken van elektrische apparaten of schade aan snoeren en eigendommen.
- Als de reiniging minder dan 10 minuten duurt, maakt de robot het gebied twee keer schoon.
- Als de batterij tijdens een reinigingscyclus leeg raakt, keert de robot automatisch terug naar het dockingstation. Na het opladen gaat de robot verder waar hij gebleven was.
- Om het tapijt schoon te maken, trekt de robot de mopdoekbevestigingen in. U kunt het tapijt ook als verboden zone instellen in de app om deze zone over te slaan.
- Controleer voordat u aan elke schoonmaaktaak begint of de mopdoeken goed zijn aangebracht.

# Puntreiniging

Houd  $\bigtriangleup$  ingedrukt om de puntreiniging te starten.

Reinigingsbereik: de robot reinigt een vierkant van 1,5 m  $\times$  1,5 m rond de robotstofzuiger zelf.

**Opmerking:** Na puntreiniging zal de robot automatisch terugkeren naar het beginpunt en wachten op commando's.

## Pauzeren

Druk bij een werkende robot op een willekeurige knop om de robot te onderbreken, druk op () om door te gaan met de reiniging. Druk op () bij een gepauzeerde robot om hem terug naar het dockingstation te sturen.

**Opmerking:** Als u een gepauzeerde robot handmatig in het dockingstation plaatst, wordt de actuele reiniging beëindigd.

# Slaapmodus

Als de robot langer dan 10 minuten op pauze staat, schakelt hij over op de slaapmodus en knippert het Aan/Uit-controlelampje om de paar seconden. Druk op een willekeurige knop om de robot te wekken.

### Opmerkingen:

- Tijdens het opladen gaat de robot niet in de slaapmodus.
- De robot schakelt automatisch uit als hij langer dan 12 uur in de slaapstand staat.

# DND-modus

De standaardperiode voor Niet storen (Do Not Disturb - DND) is van 22:00 tot 08:00 uur. U kunt de app gebruiken om de DNDmodus uit te schakelen of de DND-periode te wijzigen, of om automatisch aanvullen, legen en drogen in te schakelen, om de lampjes te dimmen of het volume van de gesproken melding te verlagen tijdens de DND-periode.

# De mop wassen

Tijdens het schoonmaken bepaalt de robot automatisch wanneer hij naar het dockingstation moet terugkeren voor het wassen van de mop en het bijvullen van de watertank om de dweilprestaties te maximaliseren. Om het wassen handmatig te starten, tikt u op de corresponderende knop in de app. Druk op een willekeurige knop om het wassen te stoppen.

### Opmerkingen:

- Om ervoor te zorgen dat de robot de mopdoeken automatisch wast, start u de robot vanaf het dockingstation en verplaatst u het dockingstation niet tijdens het schoonmaken.
- De wasfrequentie en wasmodus van de mop kunnen in de app worden aangepast.

# Legen

Na reiniging keert de robot terug naar het dockingstation en begint hij automatisch te legen als dat nodig is. Om het legen handmatig te starten, drukt u op de knop  $\bigcirc$  op de aangedokte robot of tikt u op de corresponderende knop in de app. Druk op een willekeurige knop om het legen te stoppen.

## Opmerkingen:

- Als het stofreservoir lange tijd niet is geleegd, leeg het dan en zorg ervoor dat de luchtinlaat vrij is voor een optimale werking van het legen.
- Automatisch legen kan in de app uitgeschakeld worden.
- Vermijd veelvuldig handmatig legen.

 Niet gebruiken zonder het deksel van het stofreservoir en de wegwerpstofzak op hun plaats.

# Drogen

Na het wassen van de mop of na het schoonmaken begint het drogen als dat nodig is. Om het drogen handmatig te starten of te stoppen, tikt u op de corresponderende knop in de app.

#### Opmerkingen:

- De droogtijd kan worden aangepast in de app.
- Automatisch drogen kan in de app uitgeschakeld worden.
- Blijf uit de buurt van de droogluchtuitlaten tijdens het drogen.

# Opladen

Na het reinigen keert de robot automatisch naar het dockingstation terug om op te laden. Druk op ∩ om de gepauzeerde robot terug naar het dockingstation te sturen. Tijdens het opladen van de robot zal het Aan/Uit-controlelampje langzaam knipperen.

**Opmerking:** Als de robot het dockingstation niet meer vindt, keert hij automatisch terug naar zijn startpositie. Plaats de robot dan handmatig op het dockingstation om op te laden.

# Fout

Als er een fout optreedt, knippert het Aan/ Uit-controlelampje rood of brandt het statuscontrolelampje continu rood. Er verschijnt een pop-upmelding in de app en er klinkt mogelijk een gesproken waarschuwing.

### Opmerkingen:

- De robot gaat automatisch in slaapstand als hij langer dan 10 minuten niet werkt.
- Als u een niet werkende robot handmatig in het dockingstation plaatst, wordt de actuele reiniging beëindigd.

## Het systeem resetten

Als de robot niet reageert wanneer er op een knop wordt gedrukt of niet kan worden uitgeschakeld, reset het systeem dan door op de resetknop te drukken.

**Opmerking:** Na het resetten van het systeem worden bestaande instellingen zoals geplande reiniging en de WiFi-instellingen teruggezet naar de fabrieksinstellingen.

# WiFi deactiveren

Druk, om de verbinding van de robot met WiFi te verbreken, op de Resetknop tot u een spraakbericht hoort. Wacht daarna 5 minuten en WiFi zal automatisch uitgeschakeld worden. Volg de betreffende instructies voor verbinden als u opnieuw verbinding wil maken.

# Fabrieksinstellingen herstellen

Als de robot na een systeemreset niet goed werkt, schakel hem dan in. Houd ingedrukt en druk tegelijkertijd op de resetknop totdat u de gesproken melding "Restoring factory settings. This will take about 5 minutes." (Fabrieksinstellingen herstellen. Dit duurt ongeveer 5 minuten) hoort. De fabrieksinstellingen van de robot worden dan hersteld.

# D Periodiek onderhoud

### Opmerkingen:

- Voordat u het product reinigt of onderhoudt, moet u het product uitschakelen en de stekker uit het stopcontact halen.
- De frequentie van vervanging kan variëren afhankelijk van de situatie. Vervang de onderdelen onmiddellijk als er abnormale slijtage optreedt.

# Hoofdborstels

\* Reinig om de 2 weken en vervang om de 6-12 maanden.

- D1-1—Deksel hoofdborstel
- D1-2—Vergrendelingen deksel hoofdborstel
- D1-3—Hoofdborstels
- D1-4—Hoofdborstellager
- D1-5—Keer de robot om en druk de twee vergrendelingen naar binnen om het deksel van de hoofdborstel te verwijderen.
- D1-6—Til de hoofdborstels op en trek ze eruit, verwijder de lagers en verwijder aan beide uiteinden van de hoofdborstels en lagers alle haren of vuil dat erin verstrikt zit.
- D1-7—Plaats de lagers van de hoofdborstels terug. Plaats vervolgens de hoofdborstels terug en zorg ervoor dat de kleur van de hoofdborstel, het lager van de hoofdborstel en de pijl op de robot overeenkomen.
- D1-8—Plaats het deksel van de hoofdborstel terug. Zorg ervoor dat de vier tanden

van het deksel volledig in de gleuven zitten en druk op het deksel van de hoofdborstel totdat u een klik hoort.

#### Opmerkingen:

- Het wordt aanbevolen om de hoofdborstels schoon te vegen met een vochtige doek. Als de hoofdborstels nat zijn, laat hem dan drogen aan de lucht en vermijd direct zonlicht.
- Gebruik geen bijtend schoonmaakmiddel of ontsmettingsmiddel om de hoofdborstels te reinigen.

## D2 Zijborstel

- \* Reinig maandelijks en vervang om de 3-6 maanden.
- D2-1—Keer de robot om, schroef de zijborstel los, verwijder de borstel en reinig hem.
- D2-2—Lijn de centrale groef uit met de verhoogde positie op de robot en draai de schroef vast om de zijborstel weer aan te brengen.

# D3 Zwenkwiel

#### \* Reinig indien nodig.

D3-1—Gebruik een stuk gereedschap, zoals een kleine schroevendraaier, om de as langzaam los te wrikken en het wiel eruit te nemen.

**Opmerking:** De beugel van het zwenkwiel kan niet worden verwijderd.

D3-2—Spoel het wiel en de as af met water om haar en vuil te verwijderen. Laat de componenten drogen aan de lucht, monteer het wiel en de as opnieuw en druk ze op hun plaats.

# 04 Hoofdwielen

\* Reinig indien nodig.

Reinig de hoofdwielen met een zachte, droge doek.

# **D5** Stofreservoir

\* Reinig indien nodig.

- D5-1—Open het bovendeksel van de robot en druk op de sluiting van het stofreservoir om het stofreservoir eruit te nemen.
- D5-2—Verwijder het wasbare filter en leeg het stofreservoir.
- D5-3—Vul het stofreservoir met schoon water en plaats het wasbare filter terug. Schud het stofreservoir voorzichtig en giet het vuile water eruit.

**Opmerking:** Gebruik alleen schoon water zonder reinigingsvloeistof om verstopping te voorkomen.

D5-4—Laat het stofreservoir en het wasbare filter minstens 24 uur drogen en plaats ze dan terug.

## D6 Wasbaar filter

\* Reinig om de 2 weken en vervang om de 6-12 maanden.

- D6-1—Verwijder het filter.
- D6-2—Spoel het filter herhaaldelijk en klop erop om zoveel mogelijk vuil te verwijderen.

**Opmerking:** Raak het oppervlak van het filter niet aan met uw handen, borstels of scherpe voorwerpen om mogelijke schade te voorkomen. D6-3—Laat het filter minstens 24 uur drogen en installeer het dan opnieuw.

# D Mopdoeken

\* Reinig indien nodig en vervang om de 1-3 maanden.

D7-1—Verwijder de mopdoeken uit de mopdoekhouders. Maak de mopdoeken schoon en laat ze aan de lucht drogen.

**Opmerking:** Een vuile mopdoek beïnvloedt de dweilprestaties. Maak de mopdoek vóór gebruik schoon.

D7-2—Plak de mopdoeken stevig op hun plaats op de houders.

## Robotsensoren

### \* Reinig indien nodig.

Gebruik een zachte, droge doek om alle sensoren schoon te vegen, inclusief:

- D8-1—Reactive Tech sensor voor vermijden van obstakels
- D8-2—Muursensor
- D8-3—Communicatiesensor
- D8-4—Tapijtsensor
- D8-5—Afgrondsensoren

## Het dockingstation verplaatsen

Om het dockingstation te verplaatsen, pakt u met de ene hand de snoeropbergruimte aan de achterkant vast en met de andere hand de binnenkant van het voorpaneel. Til het dockingstation niet rechtstreeks op aan de grondplaat, de handgrepen van de watertank of het deksel van het stofreservoir. Het dockingstation kan er anders af vallen.

## 000 Vuilwatertank

#### \* Reinig indien nodig.

Open het deksel van de vuilwatertank en giet het vuile water eruit. Vul de tank met schoon water, sluit het deksel, vergrendel de sluiting en schud. Giet het vuile water eruit. Vergrendel het deksel en plaats de tank terug.

#### Opmerkingen:

- Gebruik alleen koud water om vervorming te voorkomen.
- Blijven er watervlekken op de buitenkant van de watertank achter, veeg deze dan af met een zachte, droge doek voordat u de tank opnieuw installeert.

# 011 Laadcontacten

\* Reinig indien nodig.

Gebruik een zachte droge doek om de laadcontacten op de robot en het dockingstation schoon te vegen.

# 012 De wegwerpstofzak vervangen

- \* Vervangen indien nodig.
- D12-1—Verwijder het deksel van het stofreservoir.

Opmerking: Om te voorkomen dat het deksel van het stofreservoir valt en de robot raakt, verwijdert u het deksel met beide handen, één aan elke kant.

D12-2—Verwijder de wegwerpstofzak en gooi hem weg.

### Opmerkingen:

- Het handvat van de stofzak sluit de zak af bij verwijdering om te voorkomen dat er stof uit de zak ontsnapt.
- Plaats altijd een stofzak voordat u de klep van het stofreservoir opnieuw aanbrengt, om te voorkomen dat het reservoir zonder de zak automatisch wordt geleegd. U kunt het automatisch legen ook uitschakelen in de app.
- D12-3—Reinig het filter met een droge doek, plaats een nieuwe wegwerpstofzak volledig in de gleuf en spreid de stofzak gelijkmatig uit.

**Opmerking:** Zorg ervoor dat de wegwerpstofzak goed is geïnstalleerd om te voorkomen dat er vuil ontsnapt en het dockingstation beschadigd raakt.

D12-4—Plaats het deksel van het stofreservoir terug en zorg ervoor dat het stofreservoir goed afgesloten is.

# 013 Reinigingslade

\* Reinig indien nodig.

- D13-1—Verwijder de reinigingslade.
- D13-2—Spoel de reinigingslade en het filter met water.
- D13-3—Plaats de reinigingslade terug.

# Basisparameters

## Robot

| Model                       | RRWOPEP                                  |
|-----------------------------|------------------------------------------|
| Batterij                    | 14,4 V/5200 mAh (TYP)<br>lithium-ionaccu |
| Nominaal<br>ingangsvermogen | 20 VDC 1,5 A                             |
|                             |                                          |

**Opmerking:** Het serienummer staat op een sticker op de onderkant van de robot.

## Dockingstation Legen Wassen Vullen

| Model                                                 | EWFD24HRR    |
|-------------------------------------------------------|--------------|
| Nominale<br>ingangsspanning                           | 220-240 V AC |
| Nominale<br>frequentie                                | 50-60 Hz     |
| Nominale<br>ingangsstroom<br>(stofopvang)             | 3 A          |
| Nominaal<br>ingangsvermogen<br>(niet-stofverzameling) | 0,6 A        |
| Nominaal<br>uitgangsvermogen                          | 20 VDC 1,5 A |

# EU-verklaring van overeenstemming

Wij, Beijing Roborock Technology Co., Ltd., verklaren hierbij dat het type radioapparatuur RRW0PEP in overeenstemming is met Richtlijn 2014/53/EU. De volledige tekst van de EU-verklaring van overeenstemming is beschikbaar op de volgende link: https://global.roborock.com/pages/compliance

# Veelvoorkomende problemen

Scan de onderstaande QR-code om veelvoorkomende problemen te bekijken.

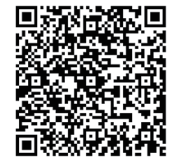